## Sökfunktion för NPU-koder på Equalis webbplats

1. Gå till webbplatsen https://pub.equalis.se/terminologi

2. Bild 1 visar översiktsvyn. Funktionaliteten i fälten beskrivs med bokstäverna nedan.

**A.** Här söker du efter en specifik NPU/SWE-kod eller en benämning i laboratorieundersökningen. Under "Status" väljer du att söka efter aktiva eller utgångna koder.

**B.** Sök-resultaten kan filtreras baserat på:

- Område (Bakteriologi, Immunologi, Klinisk kemi, Transfusion, Virologi).
- System (den miljö som komponenten befinner sig i hos patienten, till exempel plasma)
- Måttenhet (den enhet som resultatet har, till exempel mmol/L)
- C. Här ser du antalkoder i din sökning.
- D. Tabellen visar sökresultaten med följande kolumner:
  - NPU/SWE-kod
  - Fullständig-IFCC/IUPAC-definition översatt till svenska
  - Måttenhet
  - Rekommenderat rapportnamn, max 25 tecken (tidigare kallat "Trivialnamn")
  - Område (Immunologi, Klinisk kemi, Mikrobiologi, Transfusion)

E. Sök-resultaten kan laddas ner som en Excel-fil.

F. Klickar du på en kod, visas en specifik kodvy med ytterligare information (bild 2).

G. Klickar du på "Rensa val", försvinner alla filtreringar och den utförda sökningen.

## Bild 1. Översiktsvyn

| EQUALIS                                                                                                    |           |                                                                                                    |                                                                                                    |           |                           |               |  |  |  |  |  |  |
|----------------------------------------------------------------------------------------------------|-----------|----------------------------------------------------------------------------------------------------|----------------------------------------------------------------------------------------------------|-----------|---------------------------|---------------|--|--|--|--|--|--|
| Q Sök i hela tabellen                                                                                                    |           | Sök i NPU-databasen                                                                                                    |                                                                                                    |           |                           |               |  |  |  |  |  |  |
| <ul> <li>Status</li> <li>Aktiv (8.893)</li> <li>Utolit (202)</li> </ul>                                                     | Rensa val | Hir kan du söka efter koder och benämningar för laboratorieundersökningar i den svenska NPU-databasen. Databasen innehäller även det rekommenderade rapportnamnet för undersökningama.<br>Databasen uppdaterades 2023-02-27. |                                                                                                    |           |                           |               |  |  |  |  |  |  |
| Organi (1022)     Område B     Immunologi (1.723)     Klinisk kemi (2.763)     Mikrobiologi (2.222)     Transfusion (2.185) | :         | Ladda ner som Excel NPU/SWE-kod                                                                                                    | Fullständig svensk IFCC/UPAC-definition                                                                                                    | Mättenhet | Rekommenderat rapportnamn | Område        |  |  |  |  |  |  |
|                                                                                                    |           | NPU01011                                                                                                    | Plasma—Acetoacetat;substanskoncentration                                                                                                    | mmol/L    | PAcetoacetat              | Klinisk kerni |  |  |  |  |  |  |
|                                                                                                    |           | NPU01013                                                                                                    | Plasma—Alkaliskt fosfatas, levertyp;katalytisk koncentration(37*Cprocedur)                                                                                                    | µkat/L    | P—ALP, levertyp           | Klinisk kemi  |  |  |  |  |  |  |
|                                                                                                    |           | NPU01018                                                                                                    | Leukocytprotein—Acetyl-CoA-acetyltransferas,katalytiskt innehåll(37*C;procedur)                                                                                                    | µkat/kg   | Lkc prot—Acet-CoA-acet tr | Klinisk kerni |  |  |  |  |  |  |
|                                                                                                    |           | NPU01036                                                                                                    | Plasma—Acetylkolinreceptor-antikropp(immunglobulin Gj;arbiträr substanskoncentration(procedur)                                                                                                    | (pde)     | P—Acetylkolinrec-ak (IgG) | Immunologi    |  |  |  |  |  |  |
| > System                                                                                                    | :         | NPU01041                                                                                                    | Leukocytprotein—N-Acetylgalaktosamin-4-sulfatas;katalytiskt innehåll(37*C;procedur)                                                                                                    | µkat/kg   | Lkc prot—Arylsulfatas B   | Klinisk kemi  |  |  |  |  |  |  |
| <ul> <li>Måttenhet</li> <li>Rensa alla val</li> <li>Antal rader: 8.893 C</li> <li>Status Aktiv ×</li> </ul>                 |           | NPU01050                                                                                                    | Leukocytproteinalfa-N-Acetylgalaktosaminidas; katalytiskt innehåll (37°C; procedur) (2000) (2000 | µkat/kg   | Lkc prot—a-GalNAs         | Klinisk kemi  |  |  |  |  |  |  |
|                                                                                                    |           | NPU01058                                                                                                    | Leukocytprotein—N-Acety/glukosamin-6-sulfatas/katalytiskt innehåll(37ºCprocedur)                                                                                                    | µkat/kg   | Lkc prot—NAGSS            | Klinisk kemi  |  |  |  |  |  |  |
|                                                                                                    |           | NPU01065                                                                                                    | Plasma—Surt fosfatas, prostatatyp;katalytisk koncentration(37°C;procedur)                                                                                                    | µkat/L    | P—Sura fosfataser         | Klinisk kemi  |  |  |  |  |  |  |
|                                                                                                    | •         | NPU01087                                                                                                    | Plasma—Adenovirus-antikropp;arbiträr substanskoncentration(procedur)                                                                                                    | (pde)     | P—Adenovirus-ak           | Mikrobiologi  |  |  |  |  |  |  |
|                                                                                                    |           | NPU01116                                                                                                    | Cerebrospinalvätska—Alanir;substanskoncentration                                                                                                    | µmol/L    | Csv—Alanin                | Klinisk kemi  |  |  |  |  |  |  |

**3. Bild 2** visar den <u>specifika kodvyn</u>. I denna vy finns ytterligare information om koden jämfört med översiktsvyn. Dessa fält finns beskrivna med bokstäver nedan. De specifika kodvyerna har unika länkar.

A. Förkortad IFCC/IUPAC-definition översatt till svenska.

**B.** Kortnamn (max 20 tecken). Bör enbart användas om LIMS/Journalsystem inte kan hantera det rekommenderade rapportnamnet på 25 tecken.

**C.** Om NPU/SWE-koden finns i den lista med NPU-koder som används i de nationella tjänsterna Nationell Patientöversikt (NPÖ) och 1177-Journalen, så är analysen sorterad in en (NPÖ/Journalen grupp) eller två grupper (NPÖ/Journalen grupp + NPÖ/Journalen övrig grupp). Vilken grupp analysen tillhör visas i detta/dessa fält.

- **D.** Datum för kodens skapande och senaste ändring.
- E. Tabellen beskriver mer specifikt definitionen av koden enligt IFCC/IUPAC.

F. Klickar du på "NPU sök" i den blå rutan så återgår du till din sökning i översiktsvyn.

## Bild 2. Specifik kodvy

| NPU sök 🗿 F                                                                  |                  |                        |                         |                                   |                             |  |                        |  |            |  |  |  |  |
|------------------------------------------------------------------------------|------------------|------------------------|-------------------------|-----------------------------------|-----------------------------|--|------------------------|--|------------|--|--|--|--|
| NPU/SWE-kod<br>NPU19673                                                      |                  | Status<br><b>Aktiv</b> |                         | Område<br>Klinisk kem             | i                           |  |                        |  |            |  |  |  |  |
| Fullständig svensk IFCC/IUPAC-definition<br>Plasma—Albumin;masskoncentration | Måttenhet<br>g/L |                        |                         |                                   |                             |  |                        |  |            |  |  |  |  |
| Förkortad svensk IFCC/IUPAC-definition PAlbumin;masskonc(proc) A             |                  |                        |                         |                                   |                             |  |                        |  |            |  |  |  |  |
| Kortnamn<br>P—Albumin                                                        | В                |                        |                         |                                   |                             |  |                        |  |            |  |  |  |  |
| NPÖ/Journalen grupp<br>njure/elektrolyter C                                  |                  |                        |                         |                                   | NPÖ/Journalen övrig grupp C |  |                        |  |            |  |  |  |  |
| Kod skapad<br>1997-07-22 D                                                   |                  |                        |                         | Kod senast ändrad<br>1999-11-29 D |                             |  |                        |  |            |  |  |  |  |
| System E System specifikat                                                   | ion              | Komponent              | Komponent specifikation |                                   | Egenskap                    |  | Egenskap specifikation |  | Måttenhet  |  |  |  |  |
| Plasma                                                                       |                  | Albumin                |                         |                                   | masskoncentration           |  | procedur               |  | gram/liter |  |  |  |  |